学生部 学生生活課

# 2024 年度 部室入退室登録について

学生会館の単独部室は、学生証を鍵としています。部室入退室登録の権限は幹事長のみに付与されており、幹事長 が登録したサークル会員のみが自身の学生証で部室を開施錠できます。幹事長は次の日程で、部室入退室登録を必ず 行ってください。なお、現在の登録データは6月末まで有効ですが、5月20日までに名簿の登録が正しく完了しない 場合、2024年7月1日以降にサークル会員全員が部室に入室できなくなりますので、必ず登録してください。

```
 2024年度初回の部室入退室登録について【全ての単独部室使用サークルの対応必須】
```

【登録期間】 5月1日(水)~5月20日(月)

【登録権限者】 公認サークル継続申請期間(3 月 11 日(月)~3 月 20 日(水))に大学に申請した幹事長

【登録方法】 「4. 部室入退室登録方法」を参照

- ※ 5月20日(月)までに名簿の登録が正しく完了しない場合は、7月1日(月)以降、全員入退室ができなくなります。なお、6月1日(土)~30日(日)は登録内容の不備等の解消期間とします(学生生活課から個別に通知する対象サークルのみ)。
- ※ 公認サークルの公認期間は7月1日(月)からのため、6月1日(土)の名簿内の学籍番号データ反映(5月1日(水)~20日(月)に登録)は行わず、5月1日(水)~6月30日(日)までは、2024年4月20日(土)時点で正しく登録されている学生のみ、入退室を可能とします(学生証を再発行した学生は除く)。

#### 2. 通常期(2024年度7月以降)の部室入退室登録について

部室に入室できる学生を追加・削除する場合は、毎月1日~20日までの間に名簿を更新してください。更新された 名簿のデータは、翌月1日(1日が事務所閉室日の場合、その翌日)から有効となります。なお、更新がない場合は、 再登録する必要はありません。

※ 更新を行う場合、「①更新ファイルの登録、②サークル会員名簿(3月および4月に大学に提出済)の更新」の両 方が必要です。②については、別途学生生活課より MyWaseda などを通じてお知らせします。

## 3. 幹事長変更時の登録について(「届出事項変更願」の提出について)

幹事長が変更となった場合は、「届出事項変更願」を学生生活課(学術院承認サークルは学術院事務所)に提出して ください。部室入退室登録の権限を新幹事長に付与するのは、毎月末になります。「届出事項変更願」を学生生活課に 提出した当月は前幹事長に権限があり、新幹事長は「届出事項変更願」を提出した翌月から入退室登録が可能です。

※ 「届出事項変更願」の提出方法は以下のとおりです。

#### Oメールで送信する場合

件 名:「届出事項変更願」の提出について(サークル名)

- 送信先: kagaidesk#list.waseda.jp(#を@に変更して送信してください)
- \* なお、メール送信の際は、本文中にサークル名および送信者氏名を必ず含めてください。迷惑メールと判定され、メールが届かない場合があります。

## 〇事務所に持参する場合

開室時間:月~金・10~16 時

\* 土・日・祝日、臨時休業日、夏季および冬季一斉休業期間は閉室です。提出期限日が事務所閉室期間に当たる 場合、閉室日前の事務所開室時間中に書類を提出してください。

4. 部室入退室登録方法

### <手順1:サークル会員名簿の作成>

- ① My Waseda にログインし、「学生生活」右ペイン「サークル・課外活動」内の【サークル会員名簿(単独部室入退 室登録用)】をクリックし、ダウンロードしてください。
  - \* 公認サークル継続申請時に大学に提出したサークル会員名簿とは異なります。上記のページ内にある【サークル会員名簿(単独部室入退室登録用)】のフォーマットを必ず使用してください。所定のフォーマット以外のファイルはエラーとなり、サークル会員全員入退室ができなくなります。
  - \* 書式は下記フォーム内、もしくは右リンクからも取得できます。>単独部室入退室登録用名簿
- ② ダウンロードしたファイルを開き、サークル分類番号およびサークル会員の学籍番号・氏名・カナ氏名を入力して ください。以下の点に十分に注意してください。
  - ・ 登録ファイルは、必ず Windows で作成してください(Mac で作成したファイルは読み込むことができません)。
  - ・ サークル分類番号はハイフンを省略して、半角英数字(アルファベット(英文字)も半角大文字)4~5 桁で
    入力してください。間違えると全員登録ができなくなります。
    例)A-001→A001、E12-01→E1201、EN-018→EN018 など
  - ・ 学籍番号は半角英数字8桁で入力してください。その際、アルファベット(英文字)も半角大文字(1バイト)
    で入力し、ハイフン以下は入力不要です。
    例) × 1A190123-2 → 1A190123
  - ・ 氏名およびカナ氏名とも全角で入力し、姓と名の間は1文字分全角スペースを入れてください。
  - メンバー入力の際、空行のないように注意してください。空行があるとそれ以下のデータを読み込むことが
    できなくなります。特にメンバーを削除する場合は注意してください。
  - ・ Excel ファイルの形式を崩さない(行を削除しない等)ようにしてください。
- ③ 入力が終了したら、ファイルを保存してください。

#### <手順2:単独部室入退室登録名簿の登録>

<u>単独部室入退室登録用フォーム</u>にアクセスし、立ち上がったウィンドウの指示に従い、作成したファイルを添付し て、登録を行ってください。

- ※ ファイルは必ず1つだけ添付してください。古い Excel ファイルを削除し、新しいファイルを添付してください。
- ※ 5月1日(水)~20日(月)の登録期間後は、部室入退室登録に関するお知らせを7月~翌年4月の月初に、その時点での幹事長を対象に MyWaseda で通知します。登録が完了すると、その旨が記載されたメールが幹事長のWaseda メール宛に送信されます。なお、締切日(毎月20日)までは何度でも修正(再登録)可能です。
- ※ 2024 年度最初の部室入退室登録(2024 年 5 月 1 日(水)~20 日(月))後は、内容に変更(追加、削除等)が生じた月のみ登録し直してください。それ以外の月は、前月までの情報が引き継がれます。
  - 例) 2024 年度最初の部室入退室登録後、9月にサークル会員の追加が生じた
    →9月1日~20日の間に入退室登録を行なった場合→10月より反映
- 5. その他注意点など
- 名簿の学籍番号に不備や漏れがある場合(分類番号の未入力や入力ミスなど)、最低でも1か月間は部室の入退室

ができなくなりますので、細心の注意を払って登録を行なってください。

•

学生証を再発行した場合は、翌月(または翌々月)まで入室できないため注意してください(原則として、前月 25 日までに再発行した場合は翌月より、前月 26 日以降に再発行した場合は翌々月より入室できるようになりま す。)

毎月、多くの単独部室使用サークルの名簿にエラーが多発しています。登録の際はエラーが発生しないよう、上
 記に記載した入力規則に沿って名簿を作成し、登録してください。

以上